# Hinweise zu den Online-Schulungen/Webinaren für Wahlhelfende

# Technische Voraussetzungen

Folgende Voraussetzungen müssen erfüllt sein, um an der Online-Schulung/Webinar teilnehmen zu können:

- Notebook, PC oder Smartphone
- Mikrofon (ausgenommen Webinar)
- Lautsprecher
- Webex-App oder aktueller Browser (Firefox oder Google Chrome)

# Meeting-Teilnahme testen

Ob Sie alle technischen Voraussetzungen für die Teilnahme an der Online-Schulung erfüllen, können Sie herausfinden, indem Sie einem Test-Meeting beitreten.

Auf der Webex-Hilfeseite werden Sie Schritt für Schritt durch den Test geführt.

https://help.webex.com/de-de/nti2f6w/Join-a-Test-Meeting

Bitte führen Sie den Test einige Tage vor der geplanten Online-Schulung/Webinar durch.

Bei Problemen wenden Sie sich bitte telefonisch (089/233-96233) oder per Chat (<u>www.muenchen.de/wahlhelfende</u>) an das Wahlamt München.

# **Meeting beitreten**

## 1. Meeting-Teilnahme mit der Webex-App

Klicken Sie auf den Online-Link in Ihrer Anmeldebestätigung zur Schulung/Webinar.

Es öffnet sich nachfolgendes Fenster. Klicken Sie darin auf "Link öffnen", um der Schulung mit der Webex-App beizutreten. Sie werden direkt in den Meeting-Raum weitergeleitet.

| Anw                                                                 | endung starten           | ×           |  |  |  |
|---------------------------------------------------------------------|--------------------------|-------------|--|--|--|
| Dieser Link muss mit einer Anwendung geöffnet werden.<br>Senden an: |                          |             |  |  |  |
|                                                                     | Webex                    |             |  |  |  |
| An                                                                  | dere Anwendung auswählen | Durchsuchen |  |  |  |
|                                                                     |                          |             |  |  |  |
|                                                                     |                          |             |  |  |  |
|                                                                     |                          |             |  |  |  |
|                                                                     |                          |             |  |  |  |
| Auswahl für wbx-Links speichern.                                    |                          |             |  |  |  |
|                                                                     | Link öffne               | Abbrechen   |  |  |  |

## 2. Meeting-Teilnahme mit dem Webbrowser

Alternativ können Sie auch mit dem Webbrowser an dem Meeting teilnehmen. Wir empfehlen den Browser Firefox oder Google Chrome.

Sie in der Eingabeaufforderung auf **Webex** rung nicht angezeigt wird, klicken Sie stattde

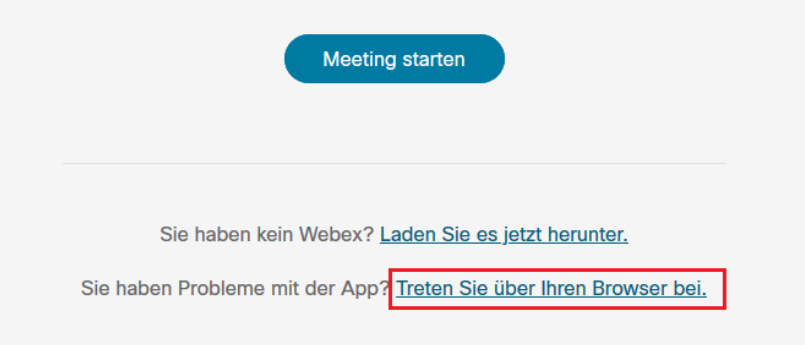

Es öffnet sich nachfolgendes Fenster. Bitte geben Sie hier Ihren Vor- und Nachnamen sowie Ihre E-Mail-Adresse ein und klicken auf "Als Gast beitreten".

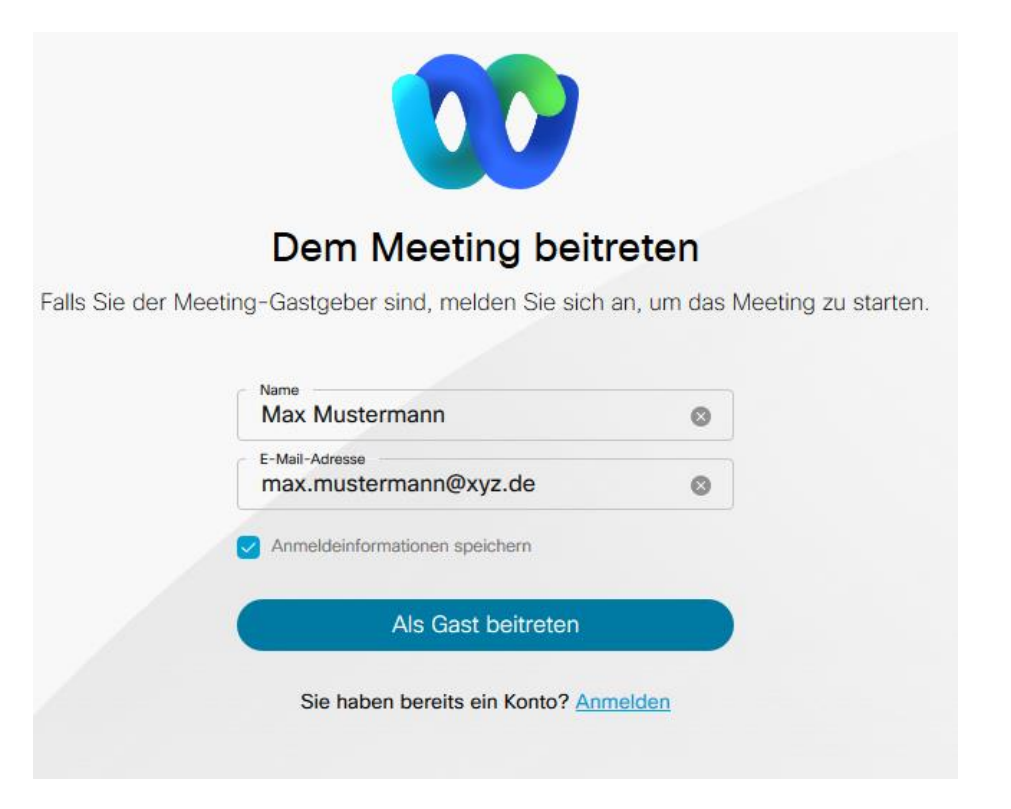

Falls die Windows Firewall einige Features der App blockiert, wählen Sie "Zugriff zulassen" aus.

| 🔗 Windows-Sich                         | nerheitshinweis                         |                                                                                          | $\times$ |
|----------------------------------------|-----------------------------------------|------------------------------------------------------------------------------------------|----------|
| Die W<br>App b                         | indows Defe<br>lockiert.                | nder Firewall hat einige Features dieser                                                 |          |
| Einige Features vo<br>Windows Defender | n Firefox wurden<br>Firewall blockiert  | in allen öffentlichen und privaten Netzwerken von der                                    |          |
| -                                      | Name:                                   | Firefox                                                                                  |          |
|                                        | Herausgeber:                            | Mozilla Corporation                                                                      |          |
|                                        | Pfad:                                   | C:\program files\mozilla firefox\firefox.exe                                             |          |
| Die Blockierung die<br>aufgehoben.     | ser App wurde be                        | reits für einen anderen Netzwerktyp vorgenommen bzw.                                     |          |
| Kommunikation vor                      | Firefox in diesen                       | Netzwerken zulassen:                                                                     |          |
| Private Netz<br>für diesen N           | werke, beispielsw<br>etzwerktyp konfig  | veise das Heim- oder Arbeitsplatznetzwerk. Die Firewall ist berei<br>guriert.            | ts.      |
| Öffentliche I<br>da diese Ne           | Netzwerke, z. B. i<br>tzwerke oftmals g | n Flughäfen und Cafés (nicht empfohlen,<br>ar nicht oder nur geringfügig geschützt sind) |          |
| Welche Risiken bes                     | tehen beim Zulas                        | sen einer App durch eine Firewall?                                                       |          |
|                                        |                                         | Zugriff zulassen Abbrech                                                                 | ien      |

**Hinweis Webinar:** Für die Teilnahme am Webinar ist kein Mikrofon nötig. Sie können den folgenden Schritt überspringen.

#### Mikrofon:

Sofern an Ihrem Gerät kein Mikrofon vorhanden ist, können Sie sich **zusätzlich** (für die Tonübertragung) auch per Telefon einwählen.

Wählen Sie hierzu auf der Schaltfläche "Audio" --> "Einwahl" aus (1) und klicken auf "Meeting beitreten" (2).

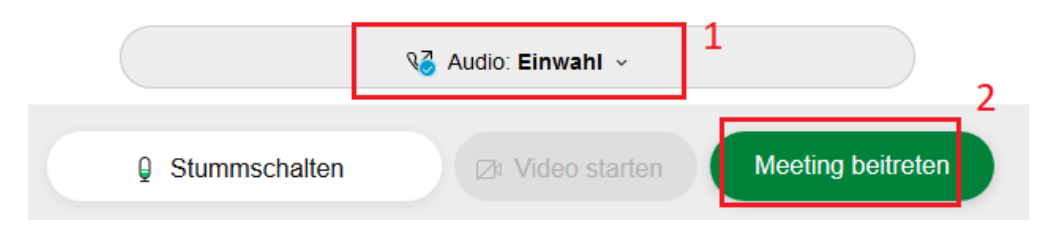

Es werden Ihnen nun die telefonischen Einwahldaten angezeigt.

Bitte beachten Sie, dass bei der Einwahl per Telefon gegebenenfalls zusätzliche Gebühren anfallen.

**Hinweis**: Falls das Meeting noch nicht gestartet wurde, versuchen Sie es zu einem späteren Zeitpunkt wieder.

# Netiquette - Verhaltensregeln

## 1. Pünktlichkeit

Bitte treten Sie der Schulung 10 – 15 Minuten vor Beginn über den Webex-Link in Ihrer Anmeldebestätigung bei.

## 2. Kamera ausschalten

Schalten Sie Ihre Kamera aus, um die Verbindung zu schonen.

#### 3. Mikrofon stummschalten

Schalten Sie Ihr Mikrofon nur ein, wenn Sie dazu von den Trainer\*innen aufgefordert werden.

Achtung: Bei Webinaren können Sie die Stummschaltung nicht aufheben!